## 醫療數位學習-「中國附醫」經驗

## 中國醫藥大學

## 附設醫院 資訊室 楊榮林

信箱: rlyang @www.cmuh.org.tw

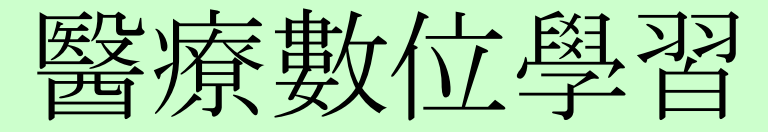

## 數位學習平台

- . 網路資源連結
- . 實習 (醫學生)管理平台

# 數位學習平台

- ·電子教學
- ·課程與學習
- ·學習評量
- ·課程製作
- ·數位學習成果

數位學習平台

課程影片

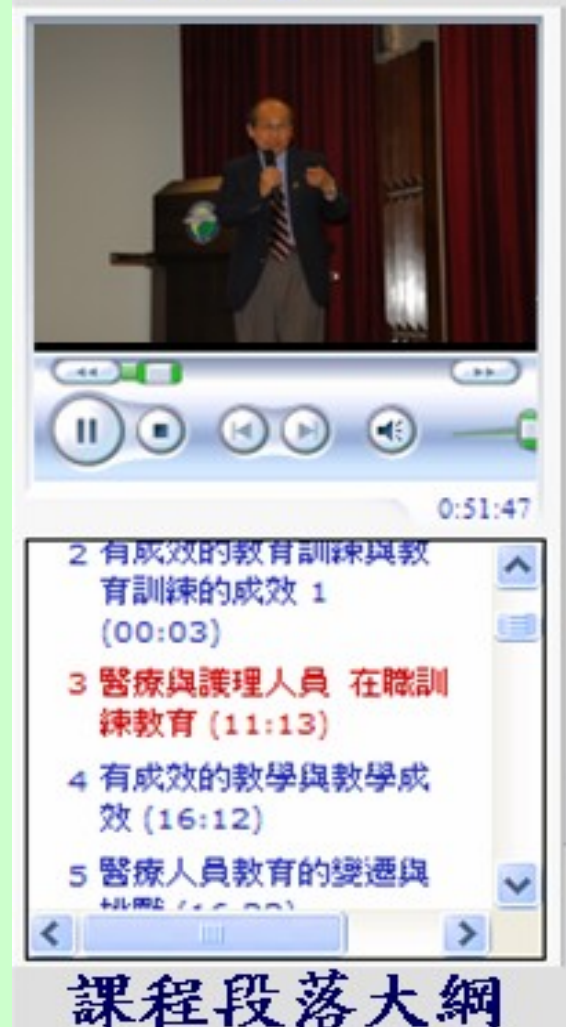

### 醫療人員教育的變遷與挑戰

■ 病人的期望與要求

- 醫療服務的提供與限制
- 醫療人員的知識、技巧與態度
- 醫療人員的工作力與負荷
- 醫療人員與學生的學習要求

M O M

講義投影片

# 課程列表與搜尋

#### 課程列表與搜尋 💡<u>小幫手</u>

| <u>名稱</u>                                                            | 班次                                                                | 類型   | <u> </u>                                          | <u>報名日期</u>           | 講師                   | <u>狀態</u> | 報名  |
|----------------------------------------------------------------------|-------------------------------------------------------------------|------|---------------------------------------------------|-----------------------|----------------------|-----------|-----|
| 全院學術演講970926-Liver<br>Transplantation for HCC                        | 全院學術演講970926-Liver<br>Transplantation for HCC                     | 線上課程 | 2008/10/02~                                       | 2008/10/02~           | Jong Fung            | 上課中       | 報名  |
| 970911國民年金VS勞保年金                                                     | 970911國民年金VS勞保年金                                                  | 線上課程 | 2008/09/30~                                       | 2008/09/30~           |                      | 上課中       | 已報名 |
| 970821邁向優質-申訴問題處理與<br>效能提升                                           | 970821邁向優質-申訴問題處理與效<br>能提升(97年度必修-四職等以上主管<br>必修)                  | 線上課程 | 2008/09/30~                                       | 2008/09/30~           | 楊瓊珠                  | 上課中       | 報名  |
| 970604有成效的教育訓練與教育<br>訓練的成效                                           | 970604有成效的教育訓練與教育訓<br>練的成效(97年度必修-五職等以上同<br>仁必修)                  | 線上課程 | 2008/09/30~                                       | 2008/09/30~           | 美國EMORY大<br>學 楊義明 教授 | 上課中       | 已報名 |
| 全院學術演講970920-醫學教育的<br>典範轉移                                           | 全院學術演講970920-醫學教育的典<br>範轉移                                        | 線上課程 | 2008/09/25~                                       | 2008/09/25~           | 楊仁宏                  | 上課中       | 報名  |
| ACLS訓練課程                                                             | ACLS課程-97年第17梯                                                    | 教室課程 | 2008/12/27~2008/12/28<br>(Sun,Sat)<br>08:00-17:00 | 2008/09/22~2008/11/30 | 王中邦                  | 報名截止      | 已額滿 |
| 全院學術演講970908-A Physician-<br>Scientist's Journey and<br>Perspectives | 全院學術演講970908-A Physician-<br>Scientist's Journey and Perspectives | 線上課程 | 2008/09/17~                                       | 2008/09/17~           | 伍煁玉                  | 上課中       | 報名  |
| 970910藥物不良反應通報與不良<br>品通報作業                                           | 970910藥物不良反應通報與不良品<br>通報作業                                        | 線上課程 | 2008/09/12~                                       | 2008/09/12~           |                      | 上課中       | 報名  |
| 970828H5N1 禽流感之流行狀態                                                  | 970828H5N1 禽流感之流行狀態(97<br>年度必修)                                   | 線上課程 | 2008/09/12~                                       | 2008/09/12~           | 王任賢                  | 上課中       | 已報名 |
| 全院學術演講970906-Surgical<br>management of spinal<br>metastasis          | 全院學術演講970906-Surgical<br>management of spinal metastasis          | 線上課程 | 2008/09/10~                                       | 2008/09/10~           | 陳衍仁                  | 上課中       | 報名  |

上一頁 下一頁

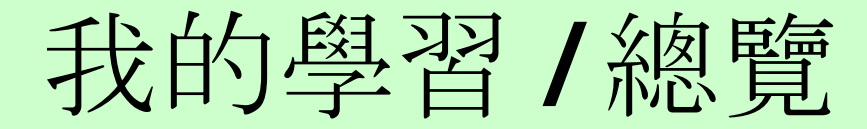

#### 首頁 | 我的學習 | 主管功能 | 課程與學習資源 | 知識管理中心 | 課程管理 | 管理工具 | 網站管理

-----

| 我的學習             | ◆ 我的學習 > 總覽                                                                                      |                                      |                                                                                                    |
|------------------|--------------------------------------------------------------------------------------------------|--------------------------------------|----------------------------------------------------------------------------------------------------|
| 總 <u>閱</u>       |                                                                                                  |                                      | 課程詳細紹介                                                                                                    |
| 課程列表與搜尋          | 台辦事項 你共有0筆待辦事項                                                                                   |                                      |                                                                                                    |
| 待修項目查詢           | 類型 名稱 申請人                                                                                        | 部門 流程 剰                              | 作                                                                                                    |
| 修課記錄查詢           |                                                                                                  | <b>第4日女教,070001七卡教会教</b> 学           | anternational anternational anternational anternational anternational anternational anternational anternational |
| 公仲欄              | □ 申請表單 你共有 0 張表單正處理中                                                                             | 森程名柟. 970604有灰发的教育                   | f訓樣與教育訓練的欣然 <sup>▼<u>小高士</u></sup>                                                                              |
| 我的查詢專區           | 類型 名稱 申請日期 發                                                                                     | 詳細資訊:                                |                                                                                                    |
| 2011中前等画<br>學習計畫 |                                                                                                  |                                      |                                                                                                    |
| 我的行事曆            | 符 時項目                                                                                            | 課程類型: 線上課程                           | £                                                                                                    |
| 我的資訊             |                                                                                                  | 加密: 否                                |                                                                                                    |
| 報表查詢             | 全院學術演講970327-Updated arrhythmia<br>management 全院學術演講970327-Updated arrhythmia mana               | 課程代碼: 1A10-20                        | 0080604-001                                                                                                    |
|                  | 全院學術演講970927-全院臨床病理研討                                                                            | 建立日期: 2008/09                        | 1/23                                                                                                    |
|                  | 全院学術演講970927全院臨床病理研討會會                                                                           | 표인되었다. 고래                            | #25                                                                                                    |
|                  | 970604有成效的教育訓練與教育訓練的 970604有成效的教育訓練與教育訓練的成效(97                                                   |                                      |                                                                                                    |
|                  | 成效 修-五職等以上同仁必修)                                                                                  | 通合對象: 単位王官                           | 5及至阮问仁                                                                                                    |
|                  | 全院學術演講971018-危機管理與決策 全院學術演講971018-危機管理與決策                                                        | 長度: 1hr                              |                                                                                                    |
|                  | 970911周尼年全VS举促年全 970911周尼年全VS举促年金                                                                | 說明: 完成課程                             | 2翻看後,務必塡寫授課意見調查表,才算完整修習此門課程。                                                                                    |
|                  |                                                                                                  | 關鍵字: 教育訓練                            |                                                                                                    |
|                  | - 是非禁止                                                                                           | 難度: 無                                | · □ □ 車 講 義 投 彰 □ 幅                                                                                             |
|                  | ▲ 収存 弦叩                                                                                          | ☆☆☆☆☆☆☆☆☆☆☆☆☆☆☆☆☆☆☆☆☆☆☆☆☆☆☆☆☆☆☆☆☆☆☆☆ |                                                                                                    |
|                  | 1949<br>今時間術家連971020-Discovery of nitric oxide and cyclic CMP and their role in cell signaling a | 3/3×17. C 970                        | 0041月80次时932目訓練樂932目訓練中935次                                                                                     |
|                  | drug development                                                                                 |                                      |                                                                                                    |
|                  | 全院學術演講971101-兼顧醫療照護品質與醫師職稱能力之健康照護矩陣Heathcare Matrix                                              |                                      |                                                                                                    |
|                  | △ 陸 關係(空柱074005 UIT)公券輕額服業時降低(化分)地≤                                                              | 邗次                                   | 07060/有成效的教育訓練的教育訓練的成效/07年度以條 式醫等性上目仁                                                                           |
|                  | 主机学师(黄桷311025-1011)会至静脉故称响於似乎来情                                                                  |                                      |                                                                                                    |
|                  | 全院學術演講971018-危機管理與決策                                                                             |                                      |                                                                                                    |
|                  | 全院學術演講971011-腹腔鏡大腸切除之現況與未來                                                                       | 上課時間                                 | 2008/09/30~ 建布次尘                                                                                                |
|                  |                                                                                                  | 講師                                   | 美國EMORY大學楊義明教授。百円中川貝不干                                                                                          |
|                  |                                                                                                  | 報名人數                                 | 316                                                                                                    |
|                  |                                                                                                  | あた 大田                                |                                                                                                    |
|                  |                                                                                                  | 同誌冶観                                 | 周子体調野能                                                                                                    |
|                  |                                                                                                  | 修課狀態                                 | <u>未完成 0/2</u>                                                                                                  |
|                  |                                                                                                  | 1-15.1                               | 一 採 坊 毕 上                                                                                                    |
|                  |                                                                                                  | 播放                                   | ▶□〕宙ルメ尿シ□                                                                                                    |
|                  |                                                                                                  | 動作                                   | 取消報名 申諸免修 指定成員報名 取消成員報名                                                                                         |

院內資訊網教材下載

| ▶ ▶ ▶ ▶ ▶ ▶ ▶ ▶ ▶ ▶ ▶ ▶ ▶ ▶ ▶ ▶ ▶ ▶ ▶ |                                     | 77× 103   |
|---------------------------------------|-------------------------------------|-----------|
| 個人資訊 部內資訊 全院資訊 科室天地 電子表單              | 教育訓練                                | 輔助工具      |
| 教材下載厚                                 | 電子敦學                                |           |
|                                       | 教材下載                                |           |
|                                       | 問巻調査                                |           |
|                                       | 線上報名                                |           |
| ▶ 搜尋 □ 到 □ 闘鍵字:                       | 受訓心得分享                              |           |
| 欄位·文章標題及內容 ▼ 査詢                       | <ul> <li>全民英檢學習評<br/>重系統</li> </ul> |           |
|                                       | Live ABC 英語<br>學習資源網                | 1 [5] [6] |
| ●新增文章 教林                              | 管理新知分享                              | [責講\─般    |
| ● 名稱:970729壓力與調適 提供者:行                | 政管理組                                | 🖉 🗶       |
| 摘要: 97年7月29日藍先元主任專題演講                 |                                     |           |
| ● 名稱:970604有成效的教育訓練與教育訓練的成<br>效       | 政管理組                                | 🛃 🗶       |
| 摘要: 97年6月04日楊義明教授專題演講                 |                                     |           |
| ◎ 名稱:970507落實醫療院所安全衛生檢查實務與<br>措施      | 政管理組                                | 1 ×       |
| 摘要: 97年5月07日中區勞動檢查所陳金鐘副所長專題演講         |                                     |           |
| ●名稱:970410腸病毒簡介與預防 提供者:行              | 政管理組                                | 1 🔨 🗙     |
| 摘要: 97年4月10日林曉娟醫師專題演講                 |                                     |           |

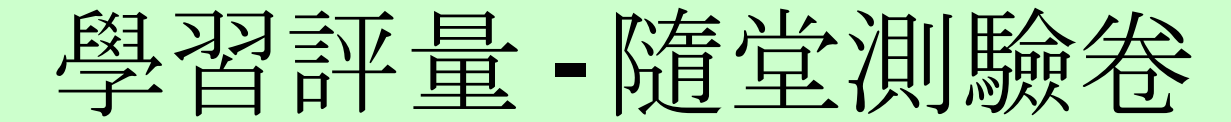

| 關閉大綱                         | X                                    | 970828H  | 5N1 禽流感之流行                         | 狀態                                            | 上一個           | 随堂測驗卷   | 下一個   |
|------------------------------|--------------------------------------|----------|------------------------------------|-----------------------------------------------|---------------|---------|-------|
|                              |                                      | <u>_</u> | <b>蘯堂測驗</b> 卷                      |                                               |               |         |       |
| ● ▶ 随堂 <b>测验卷</b><br>田課後問卷   |                                      | ד [<br>ד | 可測驗之次數:<br>可再受測次數:                 | 5<br>5                                        |               |         |       |
| 田参信文件                        |                                      |          | 則驗分數選擇方式:                          | 選最高分一次                                        | 題             | 驗時間 4   | : 47  |
|                              |                                      | 3        | 爲評量修課學員對該門調<br>清之依據。本課程測驗          | 课程的了解程度,請仔細塡答下列問題,測嗎<br>次數以"五"次爲限,系統將以您的最高成績為 | 象分數將做<br>§依據。 | 【爲評量您修課 | <br>成 |
|                              |                                      |          | <b>題目編號(您可以按下</b><br>No.1 No.2 No. | 任一題目編號課題作答)<br>3 No.4 No.5                    |               |         |       |
|                              |                                      | t t      | 1.<br>世界衛生組織將流感分》                  | 爲6大等級,目前台灣仍屬於第3級。                             |               |         |       |
|                              |                                      |          | ○ 是                                |                                               |               |         |       |
|                              |                                      |          | ○ 否                                |                                               |               |         |       |
|                              |                                      |          | 1/5 下一頁                            |                                               |               |         |       |
| ▶ 現正觀看 ● 未曾觀看<br>● 完成   🔮 通過 | <ul><li>① 未完/</li><li>⊗ 未通</li></ul> | 成過       |                                    |                                               |               |         |       |

# 授課意見調□ 表

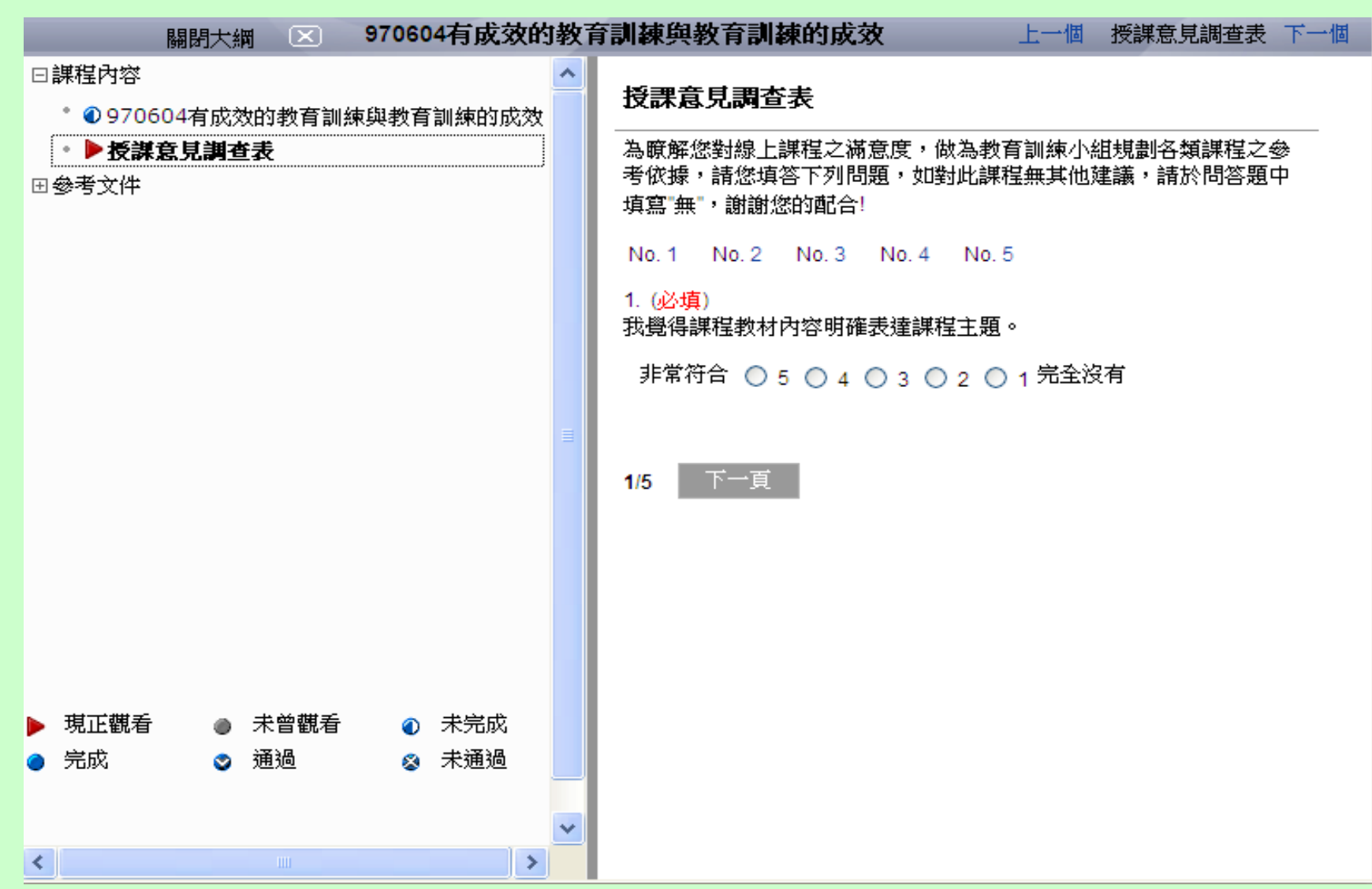

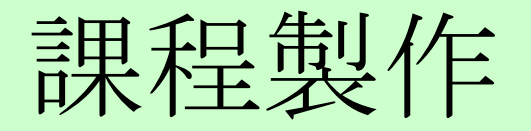

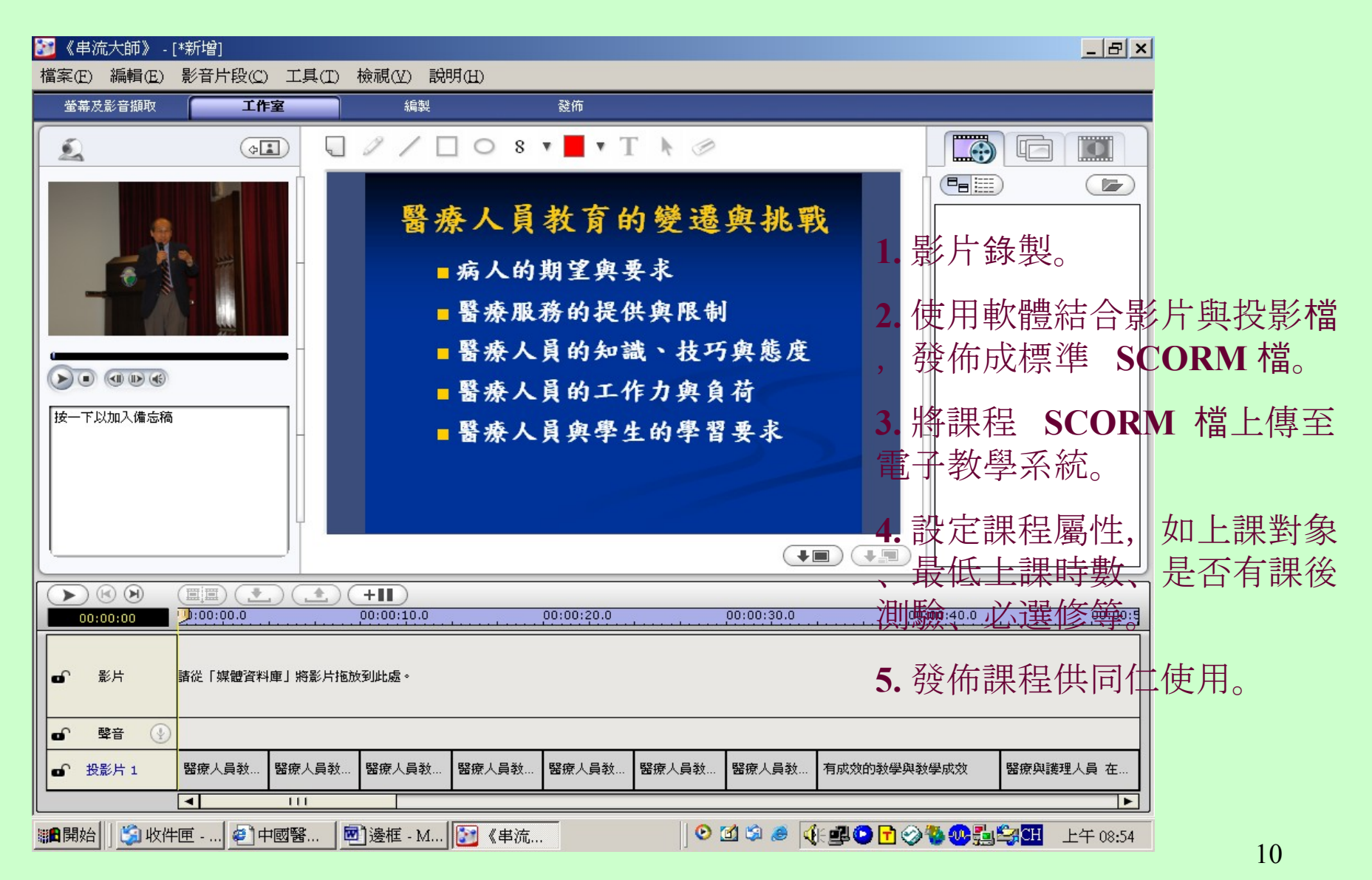

數位學習成果- 個人

#### 通過數:31

| <u>名種</u>             | <b>班</b> 次                             | <u>新亞</u> | 修謀時間 | 時數  | 費用 | 必選修 | 测驗分數  | 修課狀態   |
|-----------------------|----------------------------------------|-----------|------|-----|----|-----|-------|--------|
| <b>禽</b> 流感與禽流感政策     | 禽流感與禽流<br>感政策 (班次 1)                   | 線上課程      |      | .5  | 0  | 必修  | 0.0   | 完成 0/0 |
| 半乳糖測定肝功能之新法-GSP       | 半乳糖測定肝<br>功能之新法-<br>GSP (班次 1)         | 線上課程      |      | 1   | 0  | 選修  | 0.0   | 完成 0/0 |
| QC十大步驟                | QC十大步驟 (班<br>次 1)                      | 線上課程      |      | .83 | 0  | 選修  | 0.0   | 完成 0/0 |
| 護理整合系統操作説明            | 護理整合系統<br>操作説明(班次<br>1)                | 線上課程      |      | .83 | 0  | 選修  | 0.0   | 完成 0/0 |
| 落實洗手運動                | 落實洗手運動<br>(班次 1)                       | 線上課程      |      | 1   | 0  | 必修  | 100.0 | 完成 0/0 |
| 改善交接病人之溝通暨根本原因分析之實務應用 | 改善交接病人<br>之溝通暨根本<br>原因分析之實<br>務應用(班次1) | 線上課程      |      | 1   | 0  | 選修  | 100.0 | 完成 0/0 |
| 病人權利與隱私               | 病人權利與隱<br>私 (班次1)                      | 線上課程      |      | 1   | 0  | 必修  | 100.0 | 完成 0/0 |
| 性騷擾防治法之認識             | 性騷擾防治法<br>之認識 (班次 1)                   | 線上課程      |      | 1   | 0  | 選修  | 80.0  | 完成 0/0 |
| 新興傳染病                 | 新興傳染病 (班<br>次 1)                       | 線上課程      |      | 1   | 0  | 選修  | 85.0  | 完成 0/0 |
| 醫院行政倫理                | 醫院行政倫理<br>(班次1)                        | 線上課程      |      | 1   | 0  | 選修  | 90.0  | 完成 0/0 |

數位學習成果-統計

以96年度必修課程為例,同仁修習情形並作為年終考核之依據。

| - 11 40 11 40 | 田 4日 夕 4余    | 教室課程 | e-learning | 当年度   |
|---------------|--------------|------|------------|-------|
| 沐在日期          | 沐在石柄         | 人數   | 人數         | 學習人數  |
| 96.02.08      | 落實洗手運動       | 127  | 1,777      | 1,904 |
| 96.03.08      | 病人權利         | 147  | 1,842      | 1,989 |
| 96.04.12      | 醫院的緊急應變與危機溝通 | 150  | 1,722      | 1,872 |
| 96.05.24      | 末期病患之全人醫療    | 152  | 1,619      | 1,771 |
| 96.06.14      | 醫療法          | 233  | 1,421      | 1,654 |
| 96.07.25      | 醫學倫理         | 180  | 1,415      | 1,595 |
| 96.08.09      | 妇幼人身安全       | 303  | 1,566      | 1,869 |
| 96.09.20      | 医療及病人安全政策简介  | 159  | 1,640      | 1,799 |
| 96.10.11      | 傳染病介紹與通報     | 208  | 1,551      | 1,759 |

數位學習推動成效

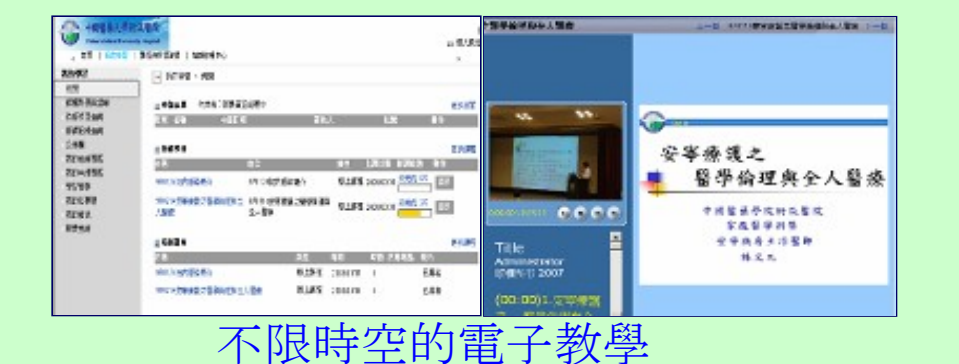

| 4-12949 TEVENILASSID-SOO - Minoroch lavonet filmlanet         | us-1948 PMSLASTE-00 - Meson law or Endew                                          |
|---------------------------------------------------------------|-----------------------------------------------------------------------------------|
| ・ 堅果倫理院を人間復                                                   | 2.描摹编程列全人服成 2-4 8103-16年888238年64864.58章 7                                        |
| RJELROX                                                       | 94024-05-07-05-05-05-0-0-0-0-0-0-0-0-0-0-0-0-                                     |
| 发现都这刻读上群结之闲在安,除鸟也有如脉小组就会各副器在之步举印候,就是<br>他就说,她的问题是中国安全,说道这些能量。 | 1-1600-1620年1月二日 - 2013-0                                                         |
| No.1 No.2 No.0 No.4 No.5                                      | 各次的新闻品牌的"新闻的工具和文化"(10.0 中有工作利用)。例如《中心》和新自己的现在分词《中书》》》<br>第二次的"王"文化》,并且我们的书表的新闻》》: |
| 1.《28》<br>集合在14台的外科在中的主张和位于第一                                 | 1110000702970-10100048450<br>91-1 91-2 90-0 90-4 90-0                             |
| 春季時台 C 🤖 ロ 2 C 2 C 1 用語領害                                     | 10.2.100.00.000.000.000.000.000.<br>1.5.<br>2.6                                   |
| 15 丁一元                                                        | 16 100                                                                            |

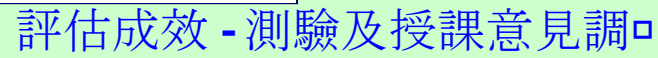

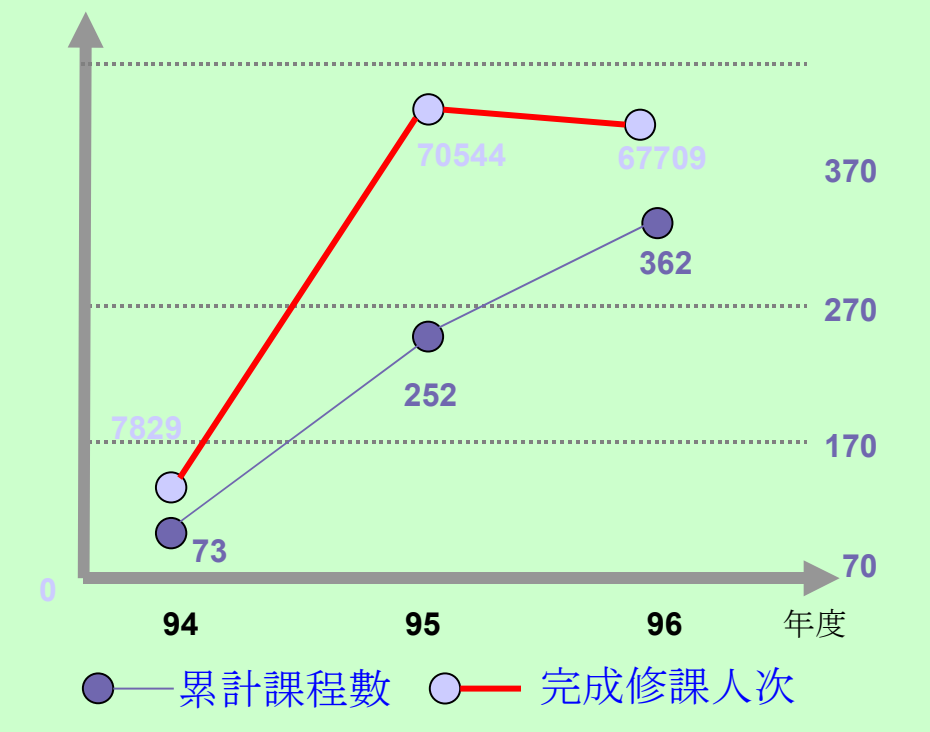

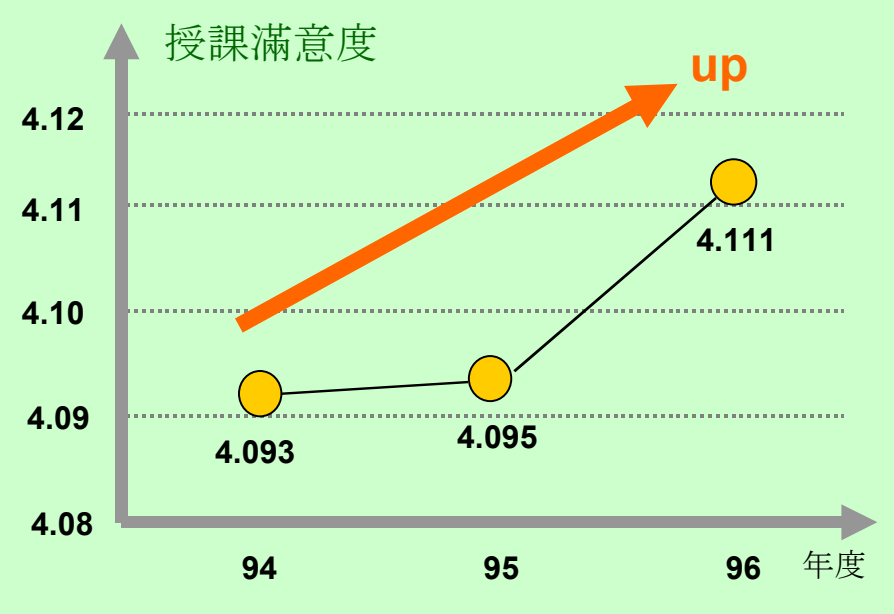

# 課程目錄清單

課程與學習資源 > 課程/測驗/問卷/證照瀏覽 > 專業課程 > 醫療類

#### 首頁 | 我的學習 | 主管功能 | 課程與學習資源 | 知識管理中心 | 課程管理 | 管理工具 | 網站管理

+ I

#### 課程與學習資源 課程測驗/問卷/證照瀏覽 > 人文藝術 工具介紹 外訓課程 生涯規劃 全人醫療 服務理念 病人安全 病人權利及倫理課程 院內規章與流程作業 院內感染與感染管制 健保制度與法規課程 健康促進 培育訓練 **車業課程** 呼吸治療類 通識類 醫療類 藥事類 護理類 異常及危機管理 勞工安全衛生 管理訓練 醫療品質與品質管理 課程相關文件搜尋

| 目錄名稱 :醫療類 目錄代碼:專業課程_醫療類                                                                   |    |             |
|-------------------------------------------------------------------------------------------|----|-------------|
| □ 學習活動                                                                                    |    |             |
| <u>名稱</u>                                                                                 | 加密 | <u>최켚</u> 스 |
| ● 李英雄顧問系列演講970313-Historical development of molecular biology                             |    | 線上課程        |
| ● 李英雄顧問系列演講970320-Basic principle of molecular biology a Primer for the clinician(Part 1) |    | 線上課程        |
| ● 李英雄顧問系列演講970403-Basic principle of molecular biology a Primer for the clinician(Part 2) |    | 線上課程        |
| ● 李英雄顧問系列演講970410-Current concepts of gene, genetics and epigenetics                      |    | 線上課程        |
| C 李英雄顧問系列演講 970712-The future of metabonomics,metabolomics and glycomics                  |    | 線上課程        |
| ● 李英雄顧問系列演講970717- Recent development of "omics" technologies                             |    | 線上課程        |
| ▲ ACLS訓練課程                                                                                |    | 教室課程        |

總共7筆 每頁 10 筆資料

頁次 1;

搜尋本目錄及子目錄

# 網路資源連結

## •醫院網站及專區

## •電子資源整合 1 韵

## •醫院資訊系統連結

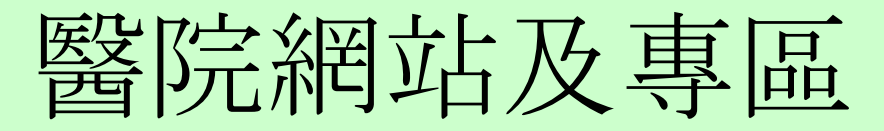

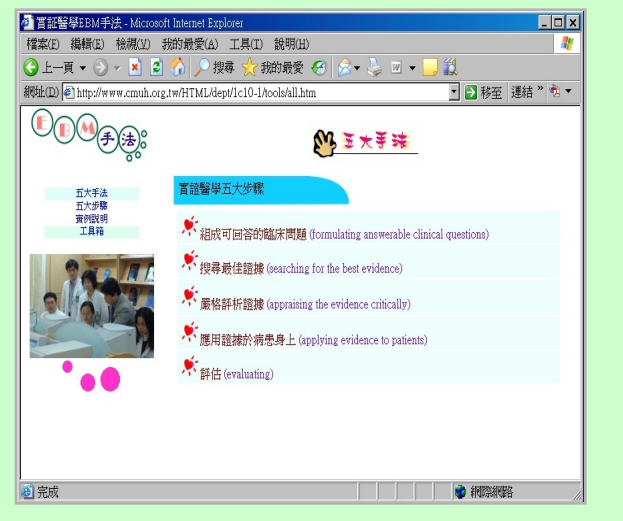

### 實証醫學中心

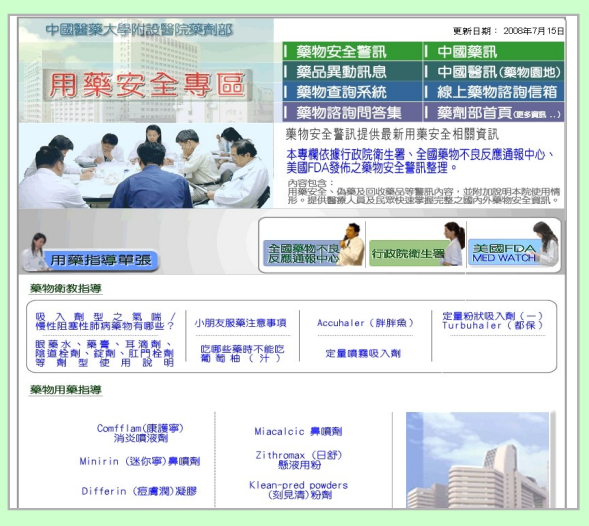

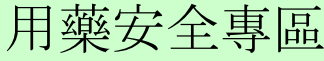

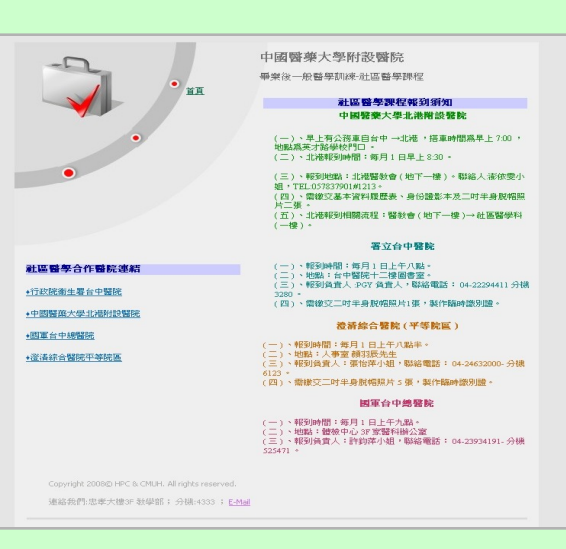

### PGY 訓練網站

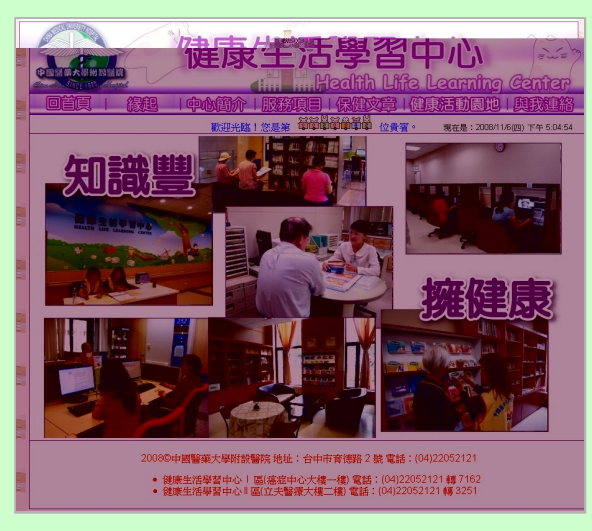

健康生活學習中心

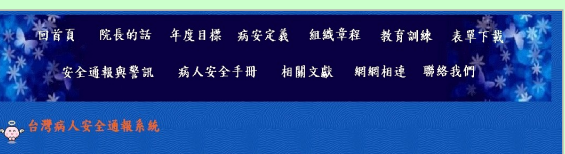

(Taiwan Patient Safety Reporting System

http://www.tpr.org.twPatientSafty02/framIndex.ht

· 叠· 兼物安全拳訊

http://www.cmuh.org.tw/HTML/dept/1p10/drug\_safe\_new.htm

#### 👸,病人安全警訊主題

| 發行日期               | 期教 | <b>警讯主题</b>     |
|--------------------|----|-----------------|
|                    |    | 正确犯位手续          |
|                    |    |                 |
|                    |    | 使用高危险性藥物ECI之安全性 |
|                    |    | 交接病人之溝通典安全      |
|                    |    | 提开始兼安全          |
|                    |    | 翰血安全作業系統        |
| 95- <b>4-</b> 09.8 |    | 「旅沂發游,著件通餐的重要很  |

### 病人安全專區

| 68 S | BEMI ()      | <b>2</b> 22933              | 就原题地                   | 科室介紹                          | 数学研究                          | STRIP R              | BESTERTS | 微于资源      | SULATER AND    | 8.9.6   |
|------|--------------|-----------------------------|------------------------|-------------------------------|-------------------------------|----------------------|----------|-----------|----------------|---------|
| -    | Abod y<br>健康 | eur Heath<br>夏」也            | 中國<br>China M          | 協計目代<br>Aedical Universit     | y Hospital                    |                      |          |           |                |         |
| -    | > 衛初<br>> 中國 | NEEDA<br>Sheedar<br>Sheedar | R                      | 提供的資訊運可<br>中國醫藥大學附<br>中國醫課投稿# | 1参考,不能代表<br>109590開心地<br>1940 | 1個前的治療,有点<br>統定事事項心。 | 這是要看留生   |           | HOME > ∮       | 老康園地 >9 |
| 7/   | - 407        | 46210                       | Q                      |                               | 該選擇你想                         | 肥料的中国督织功             | R 63(9   | 97年10月) 💌 | 查词 <b>&gt;</b> |         |
| .]X  |              |                             | <b>315</b> 63 1        | KE .                          |                               |                      |          |           | 1817           | 日期:97年  |
|      | . 80         |                             | • F-                   | 步的挑歌 醫學。                      | 中心「6大任務」                      | 暂介                   |          |           |                |         |
|      | · LER        | 17992                       | ■ 婦女                   | 律康的秘密花園                       | 煙蛋部用心味                        | 5有成                  |          |           |                |         |
| -    |              |                             | • F81                  | [献颜宛] 的時代                     | 滚了!                           |                      |          |           |                |         |
|      |              |                             | <ul> <li>登速</li> </ul> | 母嬰親著醫院 3                      | EX-INSUGRAPH:                 | 5                    |          |           |                |         |
|      |              |                             | <ul> <li>系用</li> </ul> | 流不停? 剖腹                       | 1读子宫下段炮                       | 时间的短期延展              |          |           |                |         |
|      |              |                             | <ul> <li>子宮</li> </ul> | (頭癌疫苗的局部                      | э <b>л</b> ,                  |                      |          |           |                |         |
|      |              |                             | □ 保護                   | 國子從歷驗期間                       | 144 能孕性防寒                     | 5                    |          |           |                |         |
|      |              |                             | ■ 25(†                 | 虚我老易流裔                        |                               |                      |          |           |                |         |
|      |              |                             | <ul> <li>系統</li> </ul> | 們語起愛之機畫                       | 《先天告修道察》                      | 算不全及術徒問題             |          |           |                |         |
|      |              |                             | <ul> <li>產前</li> </ul> | 建伸缩购具我                        |                               |                      |          |           |                |         |
|      |              |                             | (1)/2                  |                               |                               |                      |          |           |                |         |

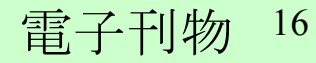

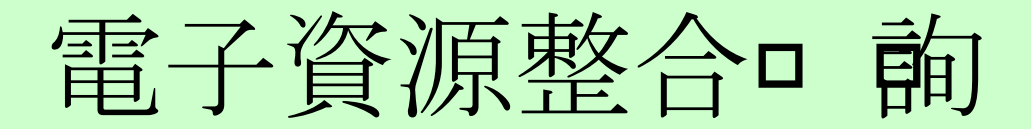

| gene - Windows Internet Explorer                                                                                                    |                                                                 |
|----------------------------------------------------------------------------------------------------|-----------------------------------------------------------------|
| 🔪 😋 👻 http://www.upitolate.com/unline/contrativenth.do?teamh-grase&course=USER_INPUT&ceemhOffset=&_NEXTITEM=&_EVENTNAME=4                                                                                                    | Go&_EVENTARG=matefined&_POSTBACI + + × Or 🖮 😰 🗧                 |
| wat • 🚮 杨金 🗔 改變尺寸 🧠 CGS 🤮 國外 🍜 色彩 🧮 載精 🔝 表格 🕠 首相 🕘 文件道理 💿 原始視                                                                                                    | 😸 IE 🔹 🧭 KEMB 🗶 Firefox 🕹 Opera                                 |
| A L ma                                                                                                    |                                                                 |
| UpToDate.                                                                                                    | Home i Contactius i About UpToDate i Help i Career              |
| In Search Patient Info What's New                                                                                                    | LOG IN     FEEDBACK                                             |
| Count Developing "and "                                                                                                    | Tarla Gullar                                                    |
| Search Research of gene                                                                                                    | V Topic Outline                                                 |
| Pathpoenesis of obesity                                                                                                    | INTRODUCTION                                                    |
| Genetics of hypertrophic cardiomyopathy                                                                                                    | GENETIC STUDIES                                                 |
| Genetic testing for breast and ovarian cancer                                                                                                    | Pathogenesis                                                    |
| Melecular highny of acute promyelocytic leukemia                                                                                                    | Frequency of benign mutations                                   |
| Genetics of dilated cardiomyonathy                                                                                                    | Cardiac myosin binding protein-C gene                           |
| Melecular canadian of colorectal concer                                                                                                    | Cardiac beta-myosin heavy chain gene                            |
| Consental considerants releasing homona deficiency (idensifies hypoconsiderants hypoconsiderants)                                                                                                    | Troponin I gene                                                 |
| Congentar gonedodopin releasing nomone denciency (ladopathic hypogonedodopic hypogonedalin)     Accessed executively to executively the executively for the executively for the executive for the executive executive executively for the executive executive executively for the executive executive executi | Alpha tropomyosin gene                                          |
| Interfect susception y to meanonia                                                                                                    | Myosin regulatory or essential light chain gene     Other genes |
| Melecular produce in one and call the concer                                                                                                    | <ul> <li>PRKAG2 and LAMP2 genes and WPW syndrome</li> </ul>     |
| Molecular markets in non-small celliong cancel                                                                                                    | - Alpha-galactosidase A and Fabry disease                       |
| International for and interconterparticipations of participations of participations                                                                                                    | HCM in the elderly     Skeletal muscle involvement              |
| Hematopoletic cell bansplantation and gene crerapy for minimule benciency                                                                                                    | Renin-angiotensin system polymorphisms                          |
| Cytogenetics in acute lymphoblastic leukema                                                                                                    | ANIMAL MODELS                                                   |
| Genetics of heredically hemocilitomatosis                                                                                                    | GENETIC TESTING AND SCREENING                                   |
| Gene therapy for cystic fibrosis                                                                                                    | Recommendation                                                  |
| Cytogenetics in acute myeloid leukemia                                                                                                    | REFERENCES                                                      |
| Genetic factors in the amyloid diseases                                                                                                    | GRAPHICS                                                        |
| <ul> <li>Clinical features, diagnosis, and prognosis of acute myeloid leukemia</li> </ul>                                                                                                    | FIGURES                                                         |
| Genetic abnormalities in hematologic and lymphoid malignancies                                                                                                    | Diagnostic criteria HCM                                         |
| Clinical variability in sickle cell anemia                                                                                                    | Genetic mutations survival I     Genetic mutations survival II  |
| Physiology of insulin-like growth factor I                                                                                                    | HISTOLOGIES                                                     |
| Pediatric applications of DNA testing                                                                                                    | HCM myocyte disarray                                            |
| Overview of the hereditary ataxias                                                                                                    | TARI ES                                                         |
| <ul> <li>Pathology and molecular pathogenesis of inflammatory breast cancer</li> </ul>                                                                                                    | Risks benefits genetic testing                                  |
| <ul> <li>Clinical features and diagnosis of hereditary nonpolyposis colorectal cancer</li> </ul>                                                                                                    |                                                                 |
| <ul> <li>The Reed-Sternberg cell and the pathogenesis of Hodgkin lymphoma</li> </ul>                                                                                                    |                                                                 |
| <ul> <li>Pathophysiology of familial Mediterranean fever</li> </ul>                                                                                                    |                                                                 |

### uptodate

| 2       | 图器其大學國書結 電子資源整合室物系統。Hadoos Lakeut Esplora                                                                                                    | _ @ ×   |
|---------|----------------------------------------------------------------------------------------------------|---------|
|         | 💽 = 👔 http://www.cmm.edu.bv/000/tome/en/det/MonsPerc                                                                                                    | P -     |
| 0       | AT - 🛁 編章 🔍 成銀尺寸 🧠 CSS 🖹 圓井 🗇 色彩 📄 編編 🗻 義橋 🕥 支持論語 🗇 支持論語 🖉 Fields 🕹 Fields 💫 Opens                                                                                                    |         |
| 2       | 🙀 🧀 中国智能大学编奏46-电子资券整合面换系统                                                                                                    | • · @   |
|         |                                                                                                    | 1 🖻     |
|         |                                                                                                    |         |
| 0       | China Medical University Library                                                                                                    |         |
|         | 錢董蜜鉤 编及警察的 教的资料系 被索算点 我的她索领略 專更選择 偏人纪经定 登                                                                                                    | 88      |
| 2       |                                                                                                    |         |
| 0       | 规程空间                                                                                                    |         |
| ۲       | pane 於 环腺酸淀素 (W+1) @ And C or C Not                                                                                                    | - 11    |
| 8       | ####### ##############################                                                                                                    |         |
|         | 参· 干燥酸症 重 (編件 3)                                                                                                    |         |
| 2       | 3篇30400+1 00 (据称1%称42)/编辑3 C 编件1/编件2-编件3) <u>2 3</u> 流行                                                                                                    |         |
| $\odot$ | 被索用问题: 更改强制资料器                                                                                                    |         |
| 3       |                                                                                                    |         |
| 2       | ##利奈朗会展開所 5 編集利奈朗会員中 #F/m## 第450 ● 停止空防 ↓ 発気空防後5                                                                                                    | e 👘     |
| 3       |                                                                                                    | _       |
| ۲       | partial (2012) Antidentify output https://www.click.nrsbearch.org/10/15/20/wa.click.nrsbearch.org/10/15/20/wa.click.nrsbearch. | w (0)   |
| ۲       | U) Journals online (11)   Nursing Collection (0)   Open Access(Biomed Central) (0)   Cochrane Library (12)   Biomedical Reference Collection: Basic (0)   CIAHL Puas with Hull Text (5)   CIAHL Statet (5)   Hold Statet (5)   Hold Statet (5)   Hol   | (0)     |
|         | Directory of Open Access Journals (DDA) (15)   MEDLINE (WELTER) (0)   MD Consult (0)   Welcometmages (0)   LWW Collection (Journal & Ovid ) (0)                                                                                                    |         |
| 100     | 11年本真全部紀錄                                                                                                    | E FT    |
| 1       | I Cochrane Library                                                                                                    | 62.68   |
| 6       | saicin for allergic rhinitis in adults                                                                                                    | 30>     |
| 6       | 2 Directory of Open Access Journals (DOAJ)                                                                                                    | 45:25   |
| 6       | ing value imputation improves dustering and interpretation of gene expression microarray data                                                                                                    | 897     |
| ×.      | I Directory of Onen Access Journals (DOA1)                                                                                                    | 1977A   |
|         | Greig sephalopolysyndactyly syndrome (PE                                                                                                    | (10 × 1 |
|         | Provide a film of the second second                                                                                                    | 1000    |
| 198     | E Directory of Open Access Journals (DOAI)                                                                                                    | LIRES I |
|         | assinerase II introluon involves characteristic circomosomal expression pacteris                                                                                                    | 196.51  |
|         | S Directory of Open Access Journals (DOAI)                                                                                                    | 49276   |
| *       | etic teats of ancient asexuality in Root Knot Nematodes reveal recent hybrid origins                                                                                                    | 38×     |
| 8       | i Directory of Open Access Journals (DOAJ)                                                                                                    | 82.58   |
| X       | Ing sex-blased gene expression during parthenogenetic reproduction in Daphnia pulex.                                                                                                    |         |
| 2       | 1 Directory of Open Access Journals (DOAJ)                                                                                                    | 1075    |
| 下午      | @ #\$\$\$#\$6   @  +.t0                                                                                                    | 05 - // |

Muse

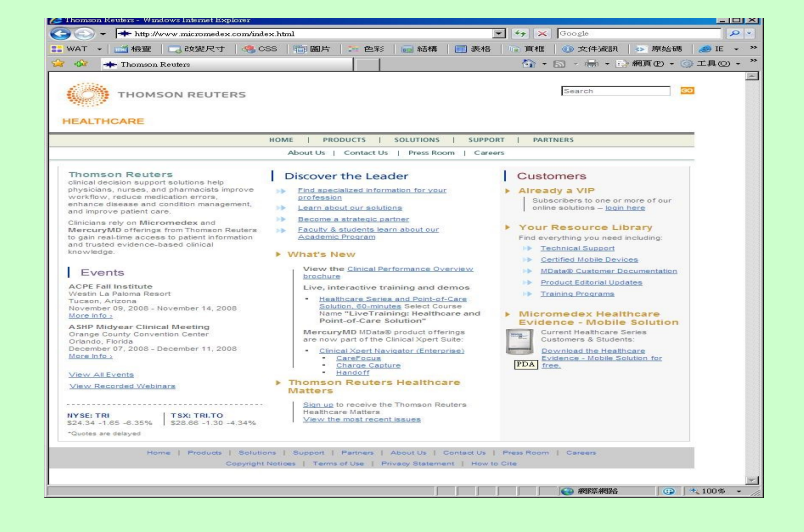

### MicroMedex

|                                                                                 | 製尺寸                                                                                                    | 🧐 CSS 👘 BBH 📪 🖽 🕄 📷 A\$T# 🚦                                                                                                    | 一表格 夏程 ② 文件違訳 ⑤ 原始                                                                                                    | 18 🖉 - 31 🛞 18                                                                                                    | 綿 (                        | 😕 Firefox 🛛 🕢 Opera                                                                                            |                                                                                                    |
|---------------------------------------------------------------------------------|----------------------------------------------------------------------------------------------------|----------------------------------------------------------------------------------------------------|----------------------------------------------------------------------------------------------------|----------------------------------------------------------------------------------------------------|----------------------------|----------------------------------------------------------------------------------------------------|----------------------------------------------------------------------------------------------------|
| 伊田智能大学图书                                                                        | 書館電子資                                                                                                    | 群整合系统-ERMG                                                                                                    |                                                                                                    |                                                                                                    |                            | <u>ن</u>                                                                                                    | 🖸 · 🖶 • 🔂 親頁(1) • 🎯 :                                                                                                    |
| ()<br>()<br>()<br>()<br>()<br>()<br>()<br>()<br>()<br>()<br>()<br>()<br>()<br>( | · 樂大<br>資源<br>E-Res                                                                                                    | <mark>- 夢聞書館</mark><br>査詢系統<br>Surres Gateway<br><sup>#</sup><br><sup>#</sup><br><sup>#</sup><br><sup>#</sup><br><sup>#</sup><br><sup>#</sup><br><sup>#</sup><br><sup>#</sup><br><sup>#</sup><br><sup>#</sup>                                                                                                    | 戦話支援 Web.incurrer Web.incurrer Web.incurrer incurrer i                                                                                                    | S (BRHR (S)                                                                                                    | ) mm                       | iiim anga                                                                                                    | ) (1) M L L L L L L L L L L L L L L L L L L                                                                                                    |
| (刊副堂)<br>刊名排列<br>(末変排列<br>主席(1)初                                                | 1099 : []<br>(<br>(<br>()<br>()<br>()<br>()<br>()<br>()<br>()<br>()<br>()<br>()<br>()<br>()                                                                                                    | □詳細說時期明 □ 加入我的演奏通量<br>□ 詳細說時期明 □ 加入我的演奏通量<br>□ 資料庫 □ 電子時刊<br>□ 二〇〇〇〇 合見時台目終<br>度、春刊名質・子提供筆名意動]<br>□ 二〇〇〇〇〇〇〇〇〇〇〇〇〇〇〇〇〇〇〇〇〇〇〇〇〇〇〇〇〇〇〇〇〇〇〇〇                                                                                                    |                                                                                                    | 的波祥道重 《1993)和<br>R Impact Factor                                                                                                    | 18.88                      | 5                                                                                                    |                                                                                                    |
| 王恐珠州                                                                            |                                                                                                    | [劉名(ti) ▲ E-J                                                                                                    | lournals 王 「新羅納索 型頭」 現為                                                                                                    | 2003                                                                                                    |                            |                                                                                                    |                                                                                                    |
| Service Ato                                                                     | o Z(2192 :                                                                                                    | <u>B</u> ⊆ <u>G</u> <u>J</u> <u>MF</u> (13 <b>%</b> )                                                                                                    |                                                                                                    |                                                                                                    |                            |                                                                                                    |                                                                                                    |
|                                                                                 | -                                                                                                    | 12 M 🔿 STANS 10 🗐                                                                                                    | × × ×                                                                                                    |                                                                                                    |                            |                                                                                                    |                                                                                                    |
|                                                                                 | - 12C/H 8D 2                                                                                                    | E 13 3Z 🥥 HADCHESE DU 💌                                                                                                    | <u>1 m</u>                                                                                                    |                                                                                                    |                            |                                                                                                    |                                                                                                    |
| 98.99.D7.21                                                                     | 26 m.o                                                                                                    |                                                                                                    | 371.00                                                                                                    | 10 M T #                                                                                                    | 20.0                       | 48308                                                                                                    | 111214-12                                                                                                    |
|                                                                                 | <b>就 1</b> 1分                                                                                                    | 17章名第                                                                                                    | (1) (1) (1) (1) (1) (1) (1) (1) (1) (1)                                                                                                    | 收錄年代                                                                                                    | 10.0                       | 2005年SDOL執管導体                                                                                                  | HERE                                                                                                    |
| BARBER<br>BARBER                                                                | 1 00 00                                                                                                    | R 15 家 のみまたに 50 三 一<br>育芸名紙<br>BBA - Gene Structure and Expression                                                                                                    |                                                                                                    | 收錄年代<br>1995+                                                                                                    | 10.5<br>(1)                | 2008年SDOL現費提供<br>平台                                                                                            |                                                                                                    |
|                                                                                 | ж пл<br>1 Ш П<br>2 Ш П                                                                                                    | it 23 at VALUES 20 1                                                                                                    | 済村未設<br>資料構: SDOS<br>者相称: SCienceDirect<br>(SOU)                                                                                                    | 收錄年代<br>1995+<br>2008+                                                                                                    | 108<br>()<br>()            | 2<br>2008年SDOL現實現供<br>平台                                                                                       | HCHE<br>AND CHEME<br>CEEDE<br>AND CHEME<br>AND CHEME                                                                                                    |
| 988237<br>8622031P<br>862                                                       | 3 1 1 1                                                                                                    | R 13 R VARIER DU M                                                                                                    | 済村未変<br>資料集: SDOS<br>Sequilatory 若利東: ScienceDirect<br>(SDOL)<br>Structure and 資料県: ScienceDirect<br>(SDOL)                                                                                                    | 收錄年代<br>1995+<br>2008+<br>1995+                                                                                                    | 1000<br>(1)<br>(1)         | 2005年5DCL現費提供<br>平台                                                                                            |                                                                                                    |
| 19849-1231:<br>18428-1937 P                                                     | 4 197<br>1 1 1<br>2 1 1<br>3 1 1<br>4 1 1                                                                                                    | RAD A Gene Bructure and Expression<br>Boohimica at Biochusica Acta (88A) - Gene<br>Bochumica at Biochusica Acta (88A) - Gene<br>Rachana at Biochusica Acta (88A) - Gene<br>Sancar Gene Therapy                                                                                                    | 文村非多<br>資料車: SDOS<br># Securatory<br>集計車: ScienceDirect<br>(SDOL)<br>資料車: Ebsco-ASP                                                                                                    | 牧師年代 1995+ 2008+ 1995+ Jan 1999-                                                                                                    | 100<br>()<br>()<br>()      | 2<br>2008年SDOL現資提休<br>平台<br>delay 12 months                                                                    | 112122<br>(1112)<br>(1112)<br>(1 |
|                                                                                 | 4 10 A                                                                                                    | RADER DU CARACTER DU CARACTERISTO<br>RECEIPTION AND EXPERISION<br>Receiming at Signature and Expension<br>Receiming at Signature And (RSA) - Gene<br>Receiming at Signature And (RSA) - Gene<br>Receiming at Receiving And (RSA) - Gene<br>Receiming at Receiving And (RSA) - Gene<br>Receiming at Receiving And (RSA) - Gene<br>Receiming at Receiving And (RSA) - Gene<br>Receiming Attemption And (RSA) - Gene<br>Receiming Attemption And (RSA) - Gene<br>Receiming Attemption And (RSA) - Gene<br>Receiming Attemption And (RSA) - Gene<br>Receiming Attemption And (RSA) - Gene<br>Receiming Attemption Attemption Attemption Attemption<br>Concert Gene Therapy                                                                                                    | アモドネガ<br>資料語: SOOS<br>電子のAfter:<br>第日のAfter:<br>第日のAfter: | <b>牧路年代</b><br>1995+<br>2008+<br>1995+<br>Jan 1999-<br>May 2001-                                                                                                    | 9<br>9<br>9<br>9<br>9<br>9 | 2<br>2008年SDOL現實證統<br>平台<br>delay 12 months<br>delay 12 months                                                 | 112122<br>(1115)<br>(1115)<br>(1 |
|                                                                                 | NUMBO           1         11           2         11           3         11           4         11           5         11           6         11                                                                                                    | Rectange Technical Control (1997) (2017)<br>Rectange Alicenter Statements<br>Rectange Alicenter Statements<br>Rectange Alicenter S | WTHE       WHE       WHE       WHE       WHE       Statute       Statute       WHE       Statute       WHE       WHE       WHE       WHE       WHE       WHE       WHE       WHE       WHE       WHE       WHE       WHE       WHE       WHE       WHE       WHE       WHE       WHE       WHE                                                                                                    | <b>牧協年代</b> 1995+         2008+         1995+         1995+         1995+         14n 1999-         May 2001-         1994+                                                                                                    |                            | t<br>化用以明<br>2000年 SDOL現業係<br>平台<br>delay 12 months<br>delay 12 months<br>2008年 SDOL現業後代                       | 4122422<br>(1013)<br>(1014)<br>(1014)<br>( |
|                                                                                 | IM         IM         IM< | ARE O I CAR STANDARD I CAR STANDARD                                                                                                    | WTH#3           WTH#5           WH#1           SOOL           Boundary           WH#1           Soundary           WH#1           Soundary           WH#1           Soundary           WH#1           Soundary           WH#1           Soundary           WH#1           WH#1           Soundary           WH#1           Soundary           WH#1           Soundary           WH#1           Soundary           WH#1           Soundary                                                                                                    | 收拾年代           1995+           2000+           1995+           395+           Jan 1999-           May 2001-           1994+           1995+                                                                                                    |                            | 2<br>(使用)以(明)<br>2008年5D0に現象現代<br>常音<br>delay 12 months<br>delay 12 months<br>2008年5D0に現象現代<br>平台              | 312212         (1123)         (1123)         (1123)         (1123)         (1123)         (1123)         (1123)         (1123)         (1123)         (1123)         (1123)         (1123)         (1123)         (1123)         (1123)         (1123)         (1123)         (1123)         (1123)         (1123)         (1123)         (1123)         (1123)         (1123)         (1123)         (1123)         (1123)         (1123)         (1123)         (1123)         (1123)         (1123)         (1123)         (1123)         (1123)         (1123)         (1123)         (1123)         (1123)         (1123)         (1123)         (1123)         (1123)         (1123)         (1123)         (1123)         (1123)         (1123)         (1123)         (1123)         (1123)         (1123)         (1123)         (1123)         (1123)         (1123)         (1123)         (1123)         (1123)         (1123)         (1123)         (1123)         (1123)         (1123)         (1123)         (1123)         (1123)         (1123)         (1123)         (1123)         (1123)         (1123)         (1123)         (1123)         (1123)         (1123)         (1123)         (1123)         (1123)         (1123)         (1123)         (1123)         (1123)         (1123)<                                                                                                    |
| 94 64 12 912<br>144<br>144<br>144<br>144<br>144<br>144<br>144<br>1              | BAL         BB 57           1         E1           2         E1           3         E1           4         E1           5         E1           6         E1           7         E1           0         E1                                                                                                    | Anter por service of the service of the service of                                                                                                    | WHE         SOUS           WHE         Source/wei           (MHE         Source/wei           (MHE         Source/wei                                                                                                    | Ct is 9: rf           1995+           2000+           1995+           1995+           1995+           Jan 1999-           May 2001-           1995+           1995+           200+           2095+           200+           200+           200+           200+           200+           200+           200+ |                            | e (利利39)<br>2005年5D0元勇建得休<br>存在<br>delay 12 months<br>delay 12 months<br>delay 12 months<br>2006年5D0元勇建休<br>平台 |                                                                                                    |
|                                                                                 | MAX         ME 57           1         1           2         1           3         1           4         1           5         1           6         1           7         1           8         1           9         1                                                                                                    | APRE DO 1                                                                                                    | WH#:SOG           WH#:SOG           WH#:SOG           Enditor:           WH#:SOG           Enditor:           WH#:Soco           WH#:Soco           WH#:Soco           WH#:Soco           WH#:Soco           WH#:Soco           WH#:Soco           WH#:Soco           WH#:Soco           WH#:Soco           WH#:Soco           WH#:Soco                                                                                                    | Ct is 9: rC           1995+           2000+           1995+           1995+           1995+           1995+           1995+           2001-           1994+           2955+           2001+           2001+                                                                                                 |                            |                                                                                                    |                                                                                                    |

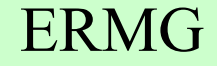

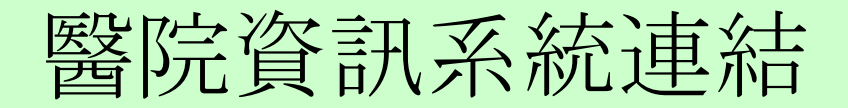

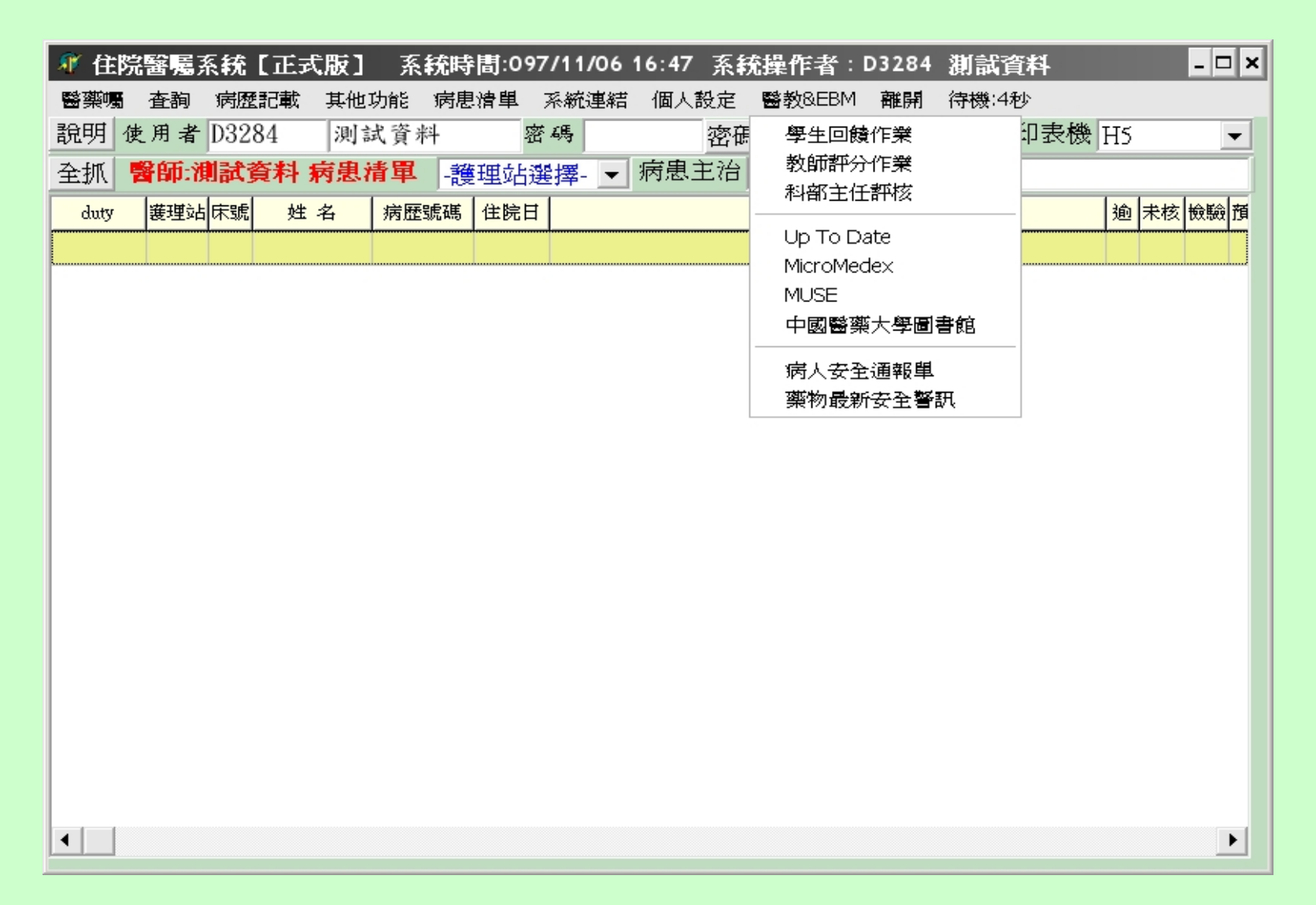

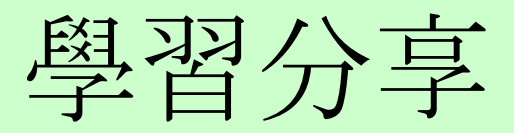

| 中國醫藥大學附設醫院                                       |                        |          | 一大 抵夫            | 🚔 🖂 🚫            |
|--------------------------------------------------|------------------------|----------|------------------|------------------|
| 個人資訊 部內資訊 全院資訊 科室天地                              | 電子表單                   | 教育訓練     | 輔助工具 資源          | 夏查詢 張珮珊          |
| 教育訓練公佈欄                                          |                        |          |                  | 院內重要推動議題         |
| 2 提尋 3 到 3 回 ■ ■ ■ ■ ■ ■ ■ ■ ■ ■ ■ ■ ■ ■ ■ ■ ■ ■ |                        |          |                  |                  |
|                                                  |                        |          | [1] [2]          |                  |
| ○新増文章 共享文章                                       | 也心 教育制度                | 東心得分享\以; | <b>病人為中心之議</b> 題 | 一般醫學專區           |
| 標題                                               | 更新時間                   | 點閱數      | 編輯/刪除            | 100 40 40 40 - M |
| 197-產後新生兒病房之母乳哺育-1                               | 2008/06/09<br>13:57:36 | 61       | 1 ×              | ◎ 新型流感<br>専區     |
| @ 96-親善生產趨勢研習會-1                                 | 2008/06/09<br>13:52:28 | 34       | 1 ×              | 醫學倫理<br>委員會      |
| 196-多元文化與婦女健康-1                                  | 2008/06/09<br>13:23:47 | 15       | 1 ×              | 病人安全專區           |
| @ 96-遠距照護試辦計畫-1                                  | 2007/11/19<br>13:56:42 | 83       | 1 ×              | 實証醫學中心           |
| 96-『出院精神病患照顧服務』,以及『護理進階教育訓練課程』-<br>1             | 2007/11/19<br>13:36:13 | 97       | 1 ×              |                  |
| 1996-醫院中婦產科醫師與助產人員合作策略座談會-1                      | 2007/08/27<br>13:54:49 | 37       | 1 X              |                  |

### 受訓心得分享

| +因醫藥大學附殼醫院                            |                     |      | BB       | s 🖴 🖂 🔊                               |   |
|---------------------------------------|---------------------|------|----------|---------------------------------------|---|
| 個人資訊 部內資訊 全院資訊 科室天                    | (地) 電子表單            | 教育訓練 | 輔助工具     | 資源查詢 張珮珊                              | f |
| ●部內公佈欄                                |                     |      |          | ▲ 院內重要推動議題                            |   |
| 2 提尋 □ 到 □ 開鍵字:<br>欄位: 文章標題及內容 ■ 查詢   |                     |      | [1] [2]  |                                       |   |
| ●新増文章 未多文章<br>一種類                     | 官理中                 |      | 1910万賀源官 |                                       |   |
| ····································· | 2008/07/17 09:26:01 | 57   | × ×      | ● ● ● ● ● ● ● ● ● ● ● ● ● ● ● ● ● ● ● |   |
| ●你的桶子有多滿                              | 2008/07/17 09:24:14 | 33   | 1 ×      | 醫學倫理                                  |   |
| ■執行力                                  | 2008/07/17 09:23:03 | 22   | 1 ×      | 病人安全專區                                |   |
| ■執行力與思考的技術                            | 2008/07/17 09:22:31 | 23   | 1 ×      | 實証醫學中心                                |   |
| ■ 這是你的船                               | 2008/07/17 09:18:34 | 24   | 1 ×      |                                       |   |
| □●時間管理幸福學                             | 2008/07/17 09:15:20 | 20   | 1 ×      |                                       |   |

# 實習(醫學生)管理平台

- . 醫學生課程 (時程)安排
- . 醫學生回饋作業
- . 教師評分作業
- . 審核管理機制
- . 統計與分析

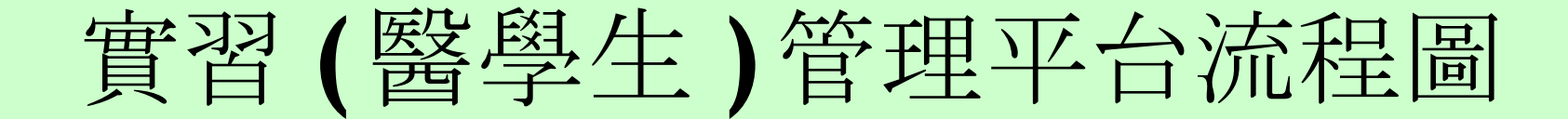

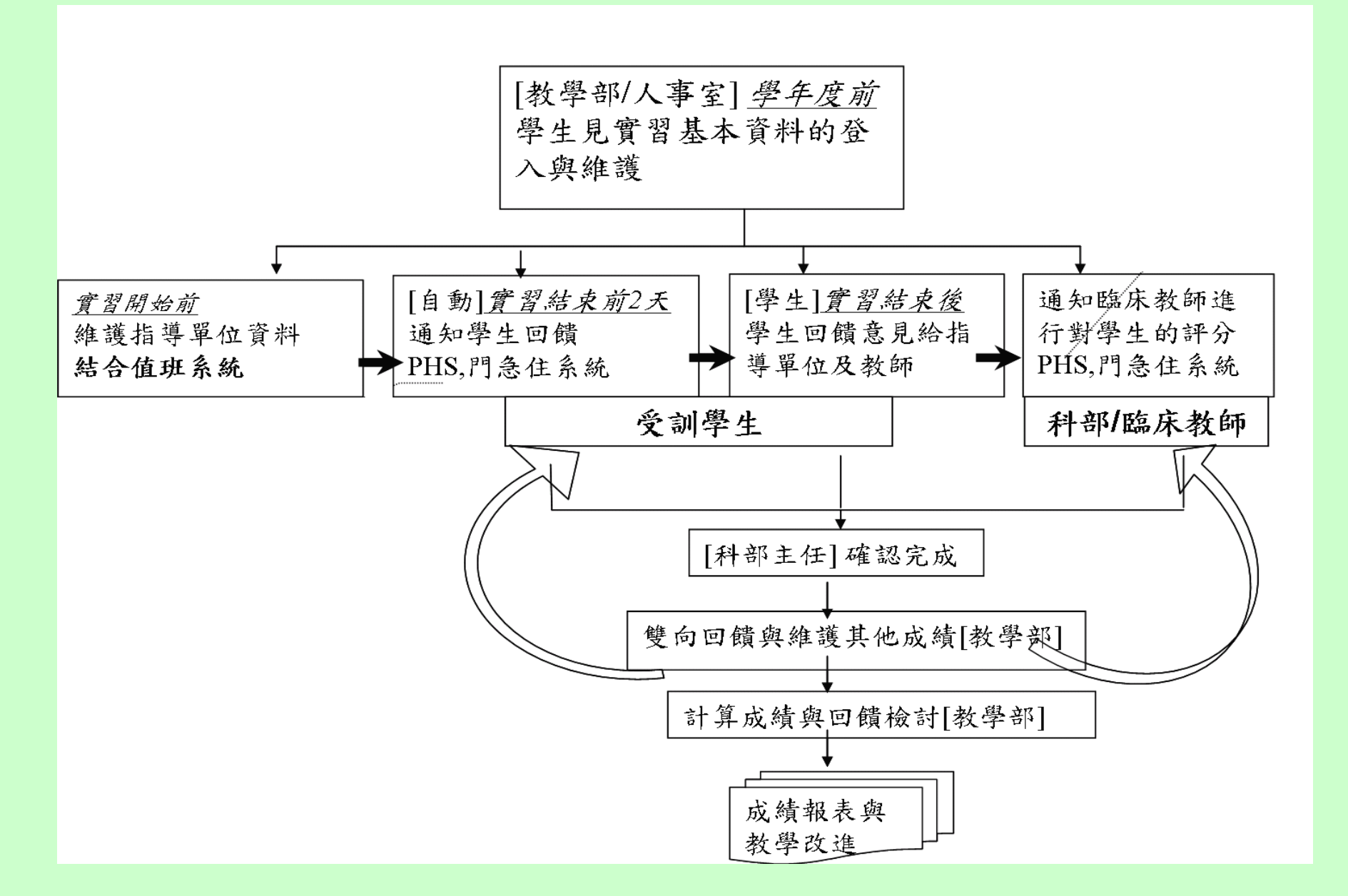

實習課程安排(一)

| 🐠 中國醫 | 藥大   | 學附設醫     | 院醫教會管理 | 里系統措 | <b>  導軍位</b> | 資料維護 | 售(依指導 | 尊軍位)    |         | _        |          |
|-------|------|----------|--------|------|--------------|------|-------|---------|---------|----------|----------|
| 们新增   |      | 修改       | 查詢     | 刪除   | 存檔           | 😥 取  | 肖     |         |         | <b>R</b> | 淮閈       |
| 學 年   | 度    | 097      |        | -    | 科部           | 代碼:  | 1110- | 內科部胸腔科  |         |          | -        |
| 年     | 級    | 7.Intern |        | -    |              |      |       |         |         |          |          |
| 指導單   | 位    | VS 主祥    | 含醫師    | ~    |              |      |       |         |         |          |          |
| 小組代碼  | 刪    | 學生代碼     | 學生姓名   | 指導人  | 員代碼          | 指導人員 | 員姓名   | 修課開始日期  | 修課結束日期  |          |          |
| A01   | • [  | 21       |        |      |              |      |       | 0970414 | 0970427 |          |          |
| A02   | • [  | D1       |        |      |              |      |       | 0970414 | 0970427 |          |          |
| A03   | • [  | D1       |        |      |              |      |       | 0970414 | 0970427 |          |          |
| A04   | • [  | D1       |        |      |              |      |       | 0970609 | 0970622 |          |          |
| A05   | • [  | D1       |        |      |              |      |       | 0970526 | 0970608 |          |          |
| A06   | • [  | D1       |        |      |              |      |       | 0970526 | 0970608 |          |          |
| A07   | • [  | D1       |        |      |              |      |       | 0970609 | 0970622 |          |          |
| A07   | • [  | D1       |        |      |              |      |       | 0970609 | 0970622 |          |          |
| A08   | • [  | 21       |        |      |              |      |       | 0970526 | 0970608 |          |          |
| A08   | • [  | 21       |        |      |              |      |       | 0970526 | 0970608 |          |          |
| A09   | • [  | D1       |        |      |              |      |       | 0970414 | 0970427 |          |          |
| A10   | • [  | 21       |        |      |              |      |       | 0970609 | 0970622 |          |          |
| A11   |      | ר        |        |      |              |      |       | 0970428 | 0970511 |          | <b>_</b> |
| A1    | 2359 |          |        |      |              |      |       |         |         |          | //       |

實習課程安排(二)

| 🕘 中国                     | 醫藥大學附設醫師               | ቼ EIP             | - Microsoft Inte    | ernet Explor | er            |           |             |             |                   | _ & ×    |
|--------------------------|------------------------|-------------------|---------------------|--------------|---------------|-----------|-------------|-------------|-------------------|----------|
| 」檔案                      | (E) 編輯(E) 檢視           | (V)               | 我的最愛( <u>A</u> ) 工  | 具(I) 說明      | Œ             |           |             |             |                   | A        |
| L 🕒                      | :一頁 🔻 🕥 🔻 🚺            | 12                | 🕜 🔎 搜尋              | 🥎 我的最        | 愛 ᢙ 🖂-        | े 질 🖸     | - 🔜 除 🛽     | 3 麊 🗌       |                   |          |
| 連結(                      | ど 封面 🏾 🙆 Hotmai        | il 的冤             | 費電子郵件 ど             | Windows 🧃    | Windows Media | a ど 元智力   | マ學自拍研究用     | 沂 ど 首訂      | J連結 🍯 免費的 Hotmail |          |
| _<br> 網址(I               | 2) 🕘 http://intranet.c | muh.or,           | g.tw/default.asp?pa | ge=main      |               |           |             |             |                   | ▼ 🌗 移至   |
|                          |                        |                   |                     |              |               |           |             |             |                   |          |
| 🖉 中國醫藥大學附設醫院 簽發 處理 🏜 💟 Ň |                        |                   |                     |              |               |           |             |             |                   |          |
| VE                       | 個人資訊 音                 | 【内資訊              | 全院資訊                | 科室夭地         | 電子表單 教育       | 「割練 輔助    | 力工具 資源      | 查詢          | 丁國書               |          |
| 值班查                      | 詞   春節値班查詢             | <mark> </mark> 工1 | 作分配   急診値           | 班丨工作規辑       | 節             |           |             |             |                   |          |
| -                        |                        |                   |                     |              |               |           |             |             |                   | <b>_</b> |
|                          | 工作分配表查詢                |                   |                     |              |               |           | 日期          | ¶:2008/9/18 |                   |          |
|                          |                        |                   |                     |              |               |           |             | 筆數:9筆       |                   |          |
| 查詢                       | 單位: 泌尿部                | -                 | 查詢日期:               | 2008/9/18    |               |           |             |             |                   |          |
|                          |                        |                   |                     |              |               |           |             |             |                   |          |
|                          |                        |                   | 查                   | 詢            | 清除            |           |             |             |                   |          |
| 科別                       | 主治醫師                   | 類別                | 姓 名                 | 呼叫器          | PHS簡碼         | 起这        | 備註          |             |                   |          |
| 泌尿                       | 陳汶吉 (D0283)            | R                 | 余明螢 (D11820         | ))           | 24019         | 9/1-9/30  |             |             |                   |          |
|                          | [VD]                   | Int.              | 林哲玄 (D15304         | Ð            | 72065         | 9/29-9/30 |             |             |                   |          |
|                          |                        | Int.              | 曾竣永 (D15311         | )<br>)       | 72072         | 9/15-9/28 |             |             |                   |          |
|                          |                        | Int.              | 陳瑩惠 (D15325         | )            | 72086         | 9/1-9/14  |             |             |                   |          |
|                          |                        | CL6               | 鍾文耀 (D15734         | )            | 77079         | 9/8-9/21  |             |             |                   |          |
|                          |                        | CL6               | 黃星濠 (D15737         | )            | 77082         | 9/22-9/30 | ※ 排刊        | 肝畜彩         | 植入                |          |
|                          |                        | NSP               | 王玲欣 (N7251)         | )            | 24017         | 9/1-9/30  | · ∕•× ↓⁄1 ₹ |             | 114/ 8            |          |
| 泌尿                       | 陳主止 (D10431)<br>[VS]   | R                 | 林易霆 (D14273         | 0            | 24007         | 9/1-9/30  |             |             |                   |          |
|                          |                        | Int.              | 潘信諺 (D15308         | i)           | 72069         | 9/1-9/7   |             |             |                   |          |
|                          |                        | CL6               | 彭孟炤 (D1582)         | )            | 78083         | 9/8-9/21  |             |             |                   |          |
|                          |                        | CL6               | 劉志翰 (D15824         | )            | 78086         | 9/22-9/30 |             |             |                   |          |
|                          |                        | NSP               | 王美惠 (N4274)         | )            | 24016         | 9/1-9/30  |             |             |                   |          |
| ど 完成                     | ζ                      |                   |                     |              |               |           |             |             | 🥏 網際網路            | 各        |

# 回饋與評量通知

- ※通知醫學生回饋意見
  - . 課程(時程)結束前二天
  - . PHS 簡訊自動發送
  - . 醫療資訊系統簽入提示
- ※通知指導老師評量
  - . 醫學生完成回饋意見時
  - . PHS 簡訊自動發送
  - . 醫療資訊系統連結

實習回饋作業

| 🕡 中國醫藥大學附設醫院醫教會管理系統學生回饋作業                                          |                               |
|--------------------------------------------------------------------|-------------------------------|
| ①新増 _ 修改 査詢 冊除 🖵 存檔 🌣 取消                                           | 💸 離開                          |
| 學生代碼: <sup>D15269</sup> xxxxxxxx<br>科部代碼:1700急診部<br>每週教學時數:3    小時 | 學年度: 097                      |
| 教學滿意度一教學滿意度二副練計畫滿意度一對該科教學的                                         | 感想  六大核心能力                    |
| 1. 在 <b>整體教學上</b> ,我滿意我的醫師對我的教學指導                                  | ● 非常同意● 同意 ● 普通 ● 不同意 ● 非常不同意 |
| <ol> <li>在病史詢問技巧上,我滿意我的醫師對我的教學指導</li> </ol>                        | ● 非常同意○ 同意○ 普通○ 不同意 ○ 非常不同意   |
| 3. 在 <b>身體檢查技巧</b> 上,我不滿意我的醫師對我的教學指導                               | ○ 非常同意○ 同意 ○ 普通 ○ 不同意 ④ 非常不同意 |
| <ol> <li>在診斷和鑑別診斷上,我滿意我的醫師對我的教學指導</li> </ol>                       | ● 非常同意○ 同意○ 普通○ 不同意 ○ 非常不同意   |
| 5. 在治療和併發症上,我滿意我的醫師對我的教學指導                                         | ● 非常同意○ 同意○ 普通○ 不同意 ○ 非常不同意   |
| 6. 我認為我的醫師在臨床的各項教學指導上,所採取的                                         | ● 自主式 ● 放任式 ● 嚴格式 ● 以上皆是      |
| 教學態度是屬於                                                            | ○ 以上皆非                        |
| 7. 我認為,我的醫師在臨床的教學指導上,對於我的學習<br>沒有幫助                                | ○ 非常同意○ 同意 ○ 普通 ○ 不同意 ● 非常不同意 |
| 8. 我認為,我的醫師是秉持以實證醫學(EBM)的精神教學                                      | ● 非常同意○ 同意○ 普通○ 不同意 ○ 非常不同意   |
|                                                                    |                               |
| D15269                                                             |                               |

指導教師評分(一)

| 🧊 中國醫藥大學附設醫院醫養                   |          |           |           |                  |      |                     |
|----------------------------------|----------|-----------|-----------|------------------|------|---------------------|
| ── 醫學生每日                         | 照護人數 🖵   | 許分 😥 取消 🕅 | 。生活導師     | 系統               | Ś    | ⋧離開                 |
| 教師代碼: <sup>D11431</sup><br>資料選項: | •        |           | 學年度:<br>× | xxx <sup>2</sup> |      | ※學生完成回饋後<br>,系統即會發送 |
| □學生代碼  學生姓名  年                   | 級 性別     | 狀態        | 修課開始日     | 修課結束日            | 科部的  | TID 間訳, 通知該         |
| I Internet internet internet     | tern 男   | 已回饋未評分    | 0970818   | 0970914          | 1700 | 77. 金山。             |
| E Int                            | tern 女   | 已回饋已評分    | 0970818   | 0970914          | 1700 |                     |
| E Int                            | tern – 男 | 已回饋未評分    | 0970818   | 0970914          | 1700 | ※指導教師可由門            |
| [[C] 住                           | 游醫師 男    | 已回饋已評分    | 0970701   | 0970731          | 1E10 | 、刍、住玄統山山            |
| E Int                            | tern 女   | 已回饋已評分    | 0970609   | 0970720          | 1700 |                     |
| C Int                            | tern 女   | 已回饋已評分    | 0970609   | 0970720          | 1700 | 醫教导區切肥衣選            |
| <b>〔</b> C    住                  | 游醫師 女    | 已回饋已評分    | 0970601   | 0970630          | 1700 | 擇教師許分功能進            |
| C Int                            | tern – 男 | 已回饋已評分    | 0970512   | 0970608          | 1700 | 行評分作業。              |
| C Int                            | tern – 男 | 已回饋已評分    | 0970512   | 0970608          | 1700 |                     |
| E Int                            | tern – 男 | 已回饋已評分    | 0970512   | 0970608          | 1700 | >> ≁ 国 ⋳ ⇒ +ヒ 湭 払   |
| E Int                            | tern 女   | 已回饋已評分    | 0970414   | 0970511          | 1700 | ※ 石圓局該拍导教           |
| C Int                            | tern – 男 | 已回饋已評分    | 0970414   | 0970511          | 1700 | 師的所有學生資料            |
| [ <b>[</b> ]                     | 游醫師 男    | 已同饋已評分    | 0970401   | 0970430          | 1700 | ,紅色部份爲尙未            |
|                                  |          |           |           |                  |      | 評分資料。               |

指導教師評分(二)

| 🧊 中國醫藥大學附記                                             | と醫院醫教                                                           | 會管理系統教師言                                              | 枰分作業                                     | 1                                              |                                                               | <u>_ [] ×</u>                         |
|--------------------------------------------------------|-----------------------------------------------------------------|-------------------------------------------------------|------------------------------------------|------------------------------------------------|---------------------------------------------------------------|---------------------------------------|
| ②新增 _ 修改                                               | 查詢                                                              | 😵 列印 冒 存                                              | 檔 🌣 取消                                   | di j                                           |                                                               | \land 離開                              |
| 學生代碼:                                                  | 2                                                               |                                                       | 學年度:                                     | 097                                            |                                                               |                                       |
| 科部代碼: 1700                                             | 0                                                               |                                                       |                                          |                                                | 100000                                                        |                                       |
| 總分: <sup>0</sup>                                       | ※割                                                              | <b>於可在級距之間</b> 。                                      | 視情況調整                                    |                                                | ALC: NO                                                       | 100                                   |
| 臨床技能:                                                  | 0                                                               | 工作態度:                                                 | 0                                        |                                                |                                                               | - 1                                   |
| 病歷繕寫能力:                                                | 0                                                               | 人際關係:                                                 | 0                                        |                                                | 4                                                             | - B                                   |
| 學習熱忱:                                                  | 0                                                               | 整體印象:                                                 | 0                                        |                                                | A                                                             | P                                     |
| 教師許分評語部份<br>出具體事實。<br>分數組距説明:低於60分<br>不能接受<br>臨床技能 病歷繕 | 要加註"書<br>- 60 ~ 70<br><del>- 低於一般<sup>-</sup></del><br>:寫能力   學 | 平分優異(>90分)或<br>) 71 ~ 80 (<br>平均 一般平均 高<br>習熱忱   工作態B | 是不能接受(~<br>81 ~ 90 91<br>統一般平均<br>度 人際關係 | <70分)請提<br>~ 100<br><mark>優異</mark><br>  醫學倫理學 | <t< th=""><th>● ● ● ● ● ● ● ● ● ● ● ● ● ● ● ● ● ● ●</th></t<> | ● ● ● ● ● ● ● ● ● ● ● ● ● ● ● ● ● ● ● |
| <ul> <li>臨床技能、疾病珍斷</li> <li>臨床技能、疾病珍斷</li> </ul>       | í、病例討論、<br>í、病例討論、                                              | 檢驗判讀能力卓越,或筆<br>檢驗判讀能力良好,或筆                            | 観式或ロ試成績90;<br>観式或ロ試成績介が                  | 分以上<br>於80-90分以上                               | 30<br>24                                                      |                                       |
| <ul> <li>C 臨床技能、疾病珍斷</li> </ul>                        | ,病例討論、                                                          | 檢驗判讀能力尚可,或筆                                           | 観或ロ試成績介加                                 | 於70-80分以上                                      | 18                                                            |                                       |
| 〇 臨床技能、疾病珍斷                                            | 「、病例討論、                                                         | 檢驗判讀能力不佳,或筆                                           | 観或ロ試成績介加                                 | 於60-70分以上                                      | 12                                                            |                                       |
| ○ 臨床技能、疾病珍斷                                            | 「、病例討論、                                                         | 檢驗判讀能力極差,或筆<br>                                       | 11111111111111111111111111111111111111   | <b>幸</b> 60分                                   | 0                                                             |                                       |
| D15269                                                 |                                                                 |                                                       |                                          |                                                |                                                               |                                       |

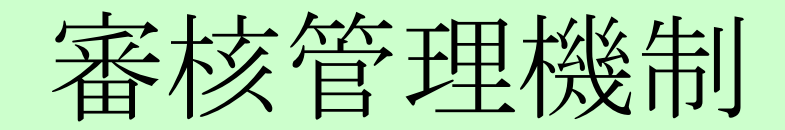

| ₩ 科部主任審核                                                                         |                     |                                                                                                    | _ 8 × |
|----------------------------------------------------------------------------------|---------------------|----------------------------------------------------------------------------------------------------|-------|
| ① 新增 _ 修改 查詢 😂 列印 记 送件 🕺 取消 🧹                                                    | Yo Excel 《 離開       | 資料確決 系統管理 回顧作業 報表作業 學員資料管理 程式結束<br>  広續異常表   既護人數 <br>分數明細表   退件記錄表                                                                                                    |       |
| 學年度: 097 2                                                                       | 年級: 7.Intern 🔽      |                                                                                                    |       |
| 科部代碼: 1130核子醫學科 ▲ 指導                                                             | 導老師: xxxxxxxxxx     | 分數: < 70 or > 90                                                                                                    |       |
| 資料選項:                                                                            | 生代碼: xxxxxxxxxxx    |                                                                                                    |       |
| ※新增可修改分數功能。※使用滑鼠右鍵可觀看評語資料。按↑或↓鍵可變換學生資料。※新增可退件功能,將狀態變更至「退」,按送件後,即會將該比成編           | <b>績資料退還回原評分人員。</b> | 學生代碼         學生從者         年級         狀態         修課起送         教師代           D11885         陳政國         R-住院醫師         已回續已許分         0971001-0971031         D5191           D14059         余青股         R-住院醫師         已回續已許分         0971001-0971031         D6425           D17000         宗王传统         三世紀三部分         09721001-0971031         D6425 | Ê     |
| ─────────────────────────────────────                                            | 算單位 医哈莱尔氏 新安        | D17032 須嘉順 5.五年級 巳回頗已許分 0971020-097102 D1342<br>D14059 余青殿 R.住院醫師 已回饋已許分 0971001-0971031 D6425                                                                                                    |       |
| C04 D15333 粟寧 0970414~0970427 0970504 R                                          | ۲ ( <b>۱</b>        | D12722 許士超 R.住院醫師 已回饋已評分 0971001-0971031 D5270                                                                                                    |       |
| C04         D15333         粟寧         0970414~0970427         0970504         VS |                     | D1/201 王宝璋 5.五年級 已回饋已評分 09/1006-09/1102 D5164<br>D17202 王亦由 5.五年級 已回饋已評分 0971006-0971102 D5164                                                                                                    |       |
| C04 D15333 粟寧 0970414~0970427 0970504 VS                                         |                     | D12269 蔡立泰 R.住院醫師 已回饋已評分 0971001-0971031 D3797                                                                                                    |       |
| C <sup>10</sup> D15339 唐奇峰 0970414~0970427 0970504 R                             |                     | D13491         林瑩         R.住院醫師         已回饋已醉分         0971001-0971031         D5685                                                                                                    |       |
| C10 D15339 唐奇峰 0970414~0970427 0970504 VS                                        |                     | D11883 李佳盈 R.住院醫師 已回饋已醉分 0971001-0971031 D1584                                                                                                    |       |
| C10 D15339 唐奇峰 0970414~0970427 0970504 VS                                        |                     | D15889 線宗文 R.住院醫師 已回饋已許分 09/1001-09/1031 D1584                                                                                                    |       |
| C11 D15340 王南宗 0970428~0970511 0970518 B                                         |                     | D16973 黃柏線 R.住院醫師 已回饋已許分 0971001-0971031 D1230                                                                                                    |       |
| C11 D15340 王南宗 0970428~0970511 0970518 VS                                        |                     | D13412         吳昱         R.住院醫師         Claight Print         D1004                                                                                                    |       |
| C11 D15340 王南宗 0970428~0970511 0970518 VS                                        |                     | D13412         吳昱         R.住院醫師         已回饋已醉分         0971001-0971031         D10111                                                                                                    |       |
| C14 D15343 株樹雄 0070512*0070525 0070601 B                                         |                     | D13412         奥昱         R.住院警師         已回顔已評分         09/1001-0971031         D4736           D7485         エン秀         B.住院警師         日回總已經分         0071001-0971031         D1004                                                                                                    |       |
|                                                                                  |                     | □ D7485 王之秀 R.住院醫師 已回饋已醉分 0971001-0971031 D1004                                                                                                    |       |
| A 12359                                                                          | <u>lli</u>          | □11<br>LoginOHA12359 丁國書                                                                                                    | - +   |

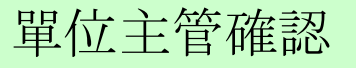

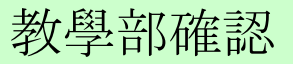

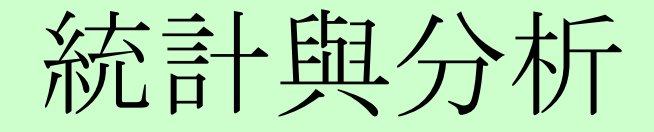

學生成績單總表列印 學生臨時成績表列印 學生個人成績單列印 各科未設定指導單位明細表 各科已設定指導單位明細表 學生對科部數學回饋人次與百分比 學生對教師回饋人次及分數 護理部教學建議表 科部或教師教學建議表 優劣護理人員表 各科教學滿意度 各項次平均與至院比較 學生對科部VS、R回饋分數總表 學牛對VS、R同饋細項分數 會辦資料:項次平均<3分 個人數學總分比較 個人完成評分時間 個人教學時數平均 個人數學方式比分 **審習學生評核項目平均値** 醫學生照護平均人數表 教師評核項目明細 學生回饋明細表

※目前共有二十三種相關報表, 可提供各類型資料分析。

※各項分析報表均建製轉檔為 ex cel 功能,以利人員進行更細密之分析。

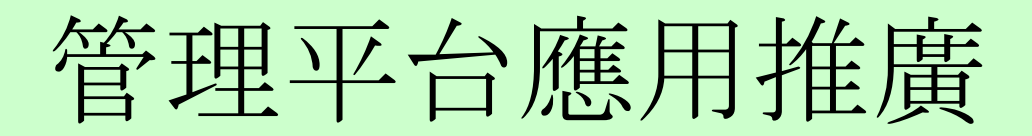

• 實習醫學生

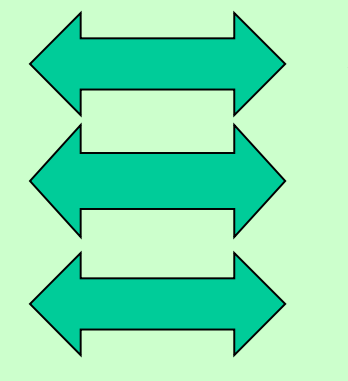

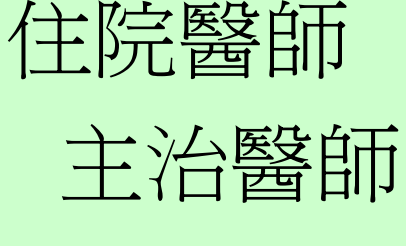

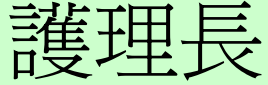

- 住院醫師
- 實習藥師

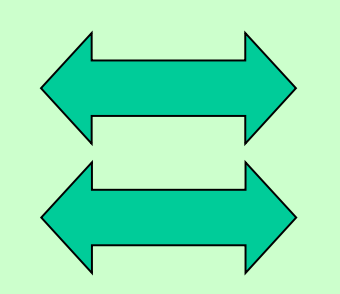

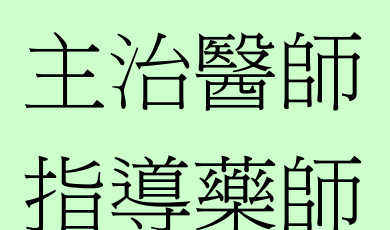

• 檢驗、護理實習

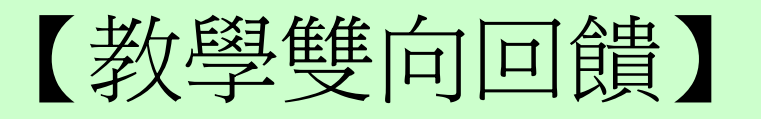

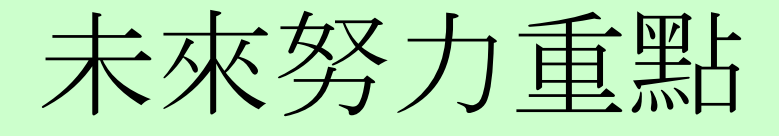

· 數位學習平台 一加強學習管理 一推動課程認證

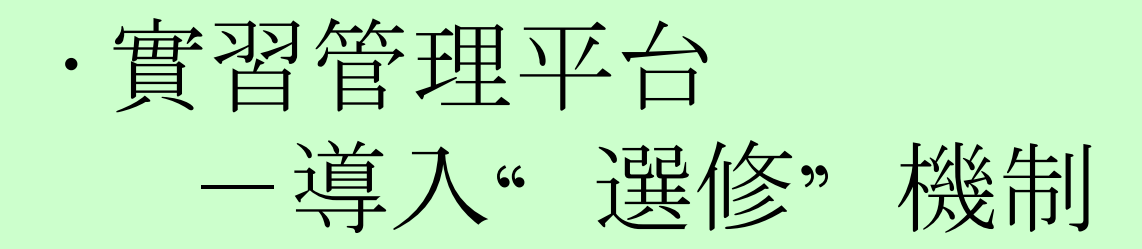